## 缴费流程

## 方式一: 手机端缴费

(一) 打开手机微信/支付宝扫描下方二维码。

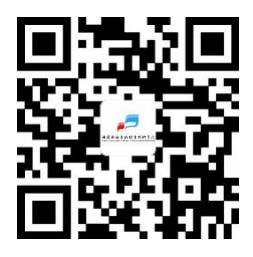

(二)进入校园支付平台,输入用户名(即身份证号,尾号为 x 的请小写)、 初始密码(ahxw@身份证后六位,尾号为 x 的请小写)、验证码,首次登录需按 照提示修改密码,修改密码后,再次登录。进入校园支付平台,核对姓名、身份 证号,核对无误后点击学生缴费,选中需要缴费的支付项目,选择中国银行卡或

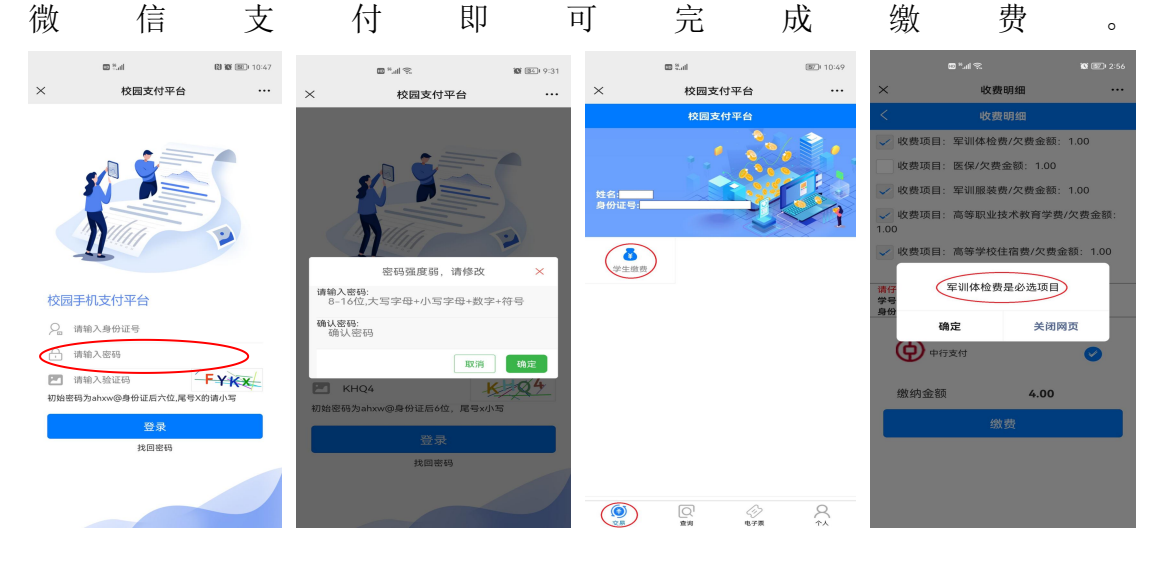

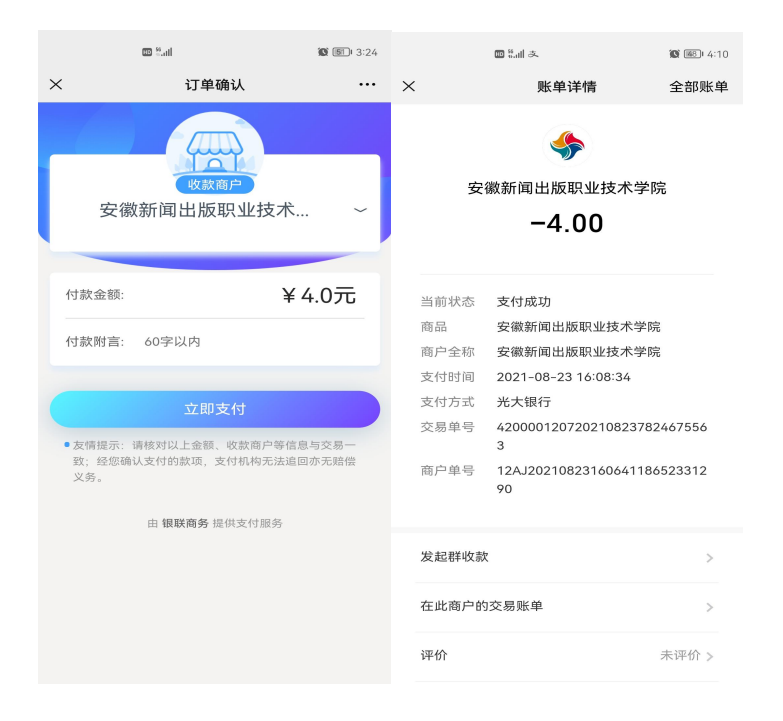

(三)查看并打印电子票(在缴款完成 3-5 日后方可查看和下载电子票据) 下载方式:点击进入如下详情界面,即可下载电子发票。

|                    | 2 h." 2 |          | ¥17 | 10:44                                             |      | al 🗢 🖿 |                                                      | to Sal           | I0:50              |                                                                                                    |                      | e stad    |       |                                                    | ø                  | 10:51 |
|--------------------|---------|----------|-----|---------------------------------------------------|------|--------|------------------------------------------------------|------------------|--------------------|----------------------------------------------------------------------------------------------------|----------------------|-----------|-------|----------------------------------------------------|--------------------|-------|
| ×                  | 票据详情    |          |     | ×                                                 | 电子票据 |        | ×                                                    | 票据详情             |                    | 编辑                                                                                                    |                      | $\odot$   |       |                                                    |                    |       |
|                    | 票据详情    |          |     | <                                                 | 电子票据 |        | <                                                    | 票据详情             |                    |                                                                                                    |                      |           |       |                                                    |                    |       |
| <b>学</b> 生         | 鐵费电子发票  | 小额缴费电子发票 |     | 安徽新闻出版职业1<br>购方名称:刘圆圆<br>总金额:0.50<br>朱票日期:2021082 | 4    |        | 项目:书本资料<br>数款识别<br>号:34000021000<br>项目:军训体检查<br>数款识别 | 度<br>030231<br>发 | 金额:□<br>⊙          |                                                                                                    |                      |           |       |                                                    |                    |       |
|                    |         |          |     |                                                   |      |        | 场:34000021000<br>项目:军训服装者<br>缴款识别<br>码:34000021000   | 麦                | ن<br><u> هنگان</u> | 100 7.4 (<br>100 7.4 - 0 51)<br>101 9.4 - 0 51)<br>101 9.4 - 0<br>101 9.4 - 0 | 安集者:<br>****<br>**** | 7兆事业<br>- |       | 成 条 摄(《<br>40014- 和<br>2014- 和<br>2014- 和<br>2014- | ε.≯)<br>αποτ<br>δε | 1     |
|                    |         |          |     |                                                   |      |        | 项目:高等职业主<br>缴款识别<br>码:34000021000                    | 5本教育学费<br>330231 | 金額<br>⊙            |                                                                                                    | : MORECONCERCIO      |           | 1.07  |                                                    | 1.1                |       |
|                    |         |          |     |                                                   |      |        | 项目:高等学校(<br>缴款识别<br>码:34000021000                    | 主宿费<br>030231    | 金額:<br>⊙           |                                                                                                    |                      |           |       |                                                    |                    |       |
| ( <b>O</b> )<br>28 |         |          |     |                                                   | <    | >      |                                                      |                  |                    | DD<br>IA                                                                                                    | [<br>]<br>] 适应       | ]<br>FN   | PDF转换 | ▷損放                                                |                    |       |

## 方式二: PC 端缴费

(一)电脑登录安徽新闻出版职业技术学院官网,点击"学生缴费",进入统 一支付平台界面,输入用户名(即身份证号,尾号为 x 的请小写)、初始密码(ahxw@ 身份证后六位,尾号为 x 的请小写)、验证码,首次登录需按照提示修改密码, 修改密码后,再次登录,登录后查看个人信息和进行操作。

| 金典社の意大氏株本式付き注<br>ANHULYOCATIONAL COLLEGE OF PRESS AND PUBLISHING<br>100 1995年の ままれが同 (1月19月18) かきかけ 男子工作 200                                                                                                    | (1112-2009) ● ● ●<br>尋称力行 手举角思<br>生教章 (1112-2007)                                                                                                    |   |        | 白海东间中东     |
|----------------------------------------------------------------------------------------------------|----------------------------------------------------------------------------------------------------|---|--------|------------|
|                                                                                                    | DOW:247                                                                                                    | P |        | R业技术学院     |
| <ul> <li>(1) (1) (1) (1) (1) (1) (1) (1) (1) (1)</li></ul>                                                                                                    | 5819281048                                                                                                    |   | 统一支付平台 |            |
| Service Service                                                                                                    |                                                                                                    |   | 请输入用户名 | 8          |
| Вынакозональный сондах         Сондах сондах         Сондах         Сондах         Сондах                                                                                                    | ● 1000-0000 / 1000 / 1000 |   | 请输入密码  | 8          |
| 新闻传播系 芝木设计系 初电信息系                                                                                                    | <b>全</b><br>经济管理系                                                                                                    |   | 请输入验证码 | <b>DC6</b> |
| 2 第864 1985 (1997)<br>314(195.5)<br>の     の     の     の     の     の     の     の     の     の     の     の     の     の     の     の     の     の     の     の     の     の     の     の     の     の     の     の     の     の     の     の     の     の      の      の      の | a. Selector and a                                                                                                    |   | □ 保持登录 |            |
|                                                                                                    | -201942-10<br>-770.00-10<br>-2000-10<br>-2000-10                                                                                                    |   | 登录系统   | 充          |
| Copyright © 2014 598001時回58時15338-5398655238 AB rights meanwold807<br>第6日:会社でお店がたまったまたまで開始を発生していた。<br>第1日:1日の日本の日本の日本の日本の日本の日本の日本の日本の日本の日本の日本の日本の日本                                                                                                    | сг#дово0121309-2<br>2551-65813802 мий : 230601                                                                                                    |   | 忘记密码   |            |
|                                                                                                    |                                                                                                    |   |        |            |

(二) 学生缴费

1. 点击缴费信息查询,点击学费缴费,选中需要缴费的项目。

| 学费缴费                                                                                                    | 1 (1) (1) (1) (1) (1) (1) (1) (1) (1) (1 | 费1面目 | <b>2</b><br>法据纳票编订 |          | 洗择女  | <b>3</b><br>付方式 |      | <b>4</b><br>核实个人信 |
|----------------------------------------------------------------------------------------------------|------------------------------------------|------|--------------------|----------|------|-----------------|------|-------------------|
| 款识别码查询<br>——————                                                                                                    | 10011000                                 |      |                    |          |      |                 |      | L-# F-            |
| (C) (2011) (2012) (2013) (2013 |                                          | 收费年度 | 收费类型               | 应缴金额     | 退费金额 | 减免金额            | 实缴金额 | 欠费金额              |
|                                                                                                    | •                                        | 20年秋 | 书本资料费              | 800.00   | 0.00 | 0.00            | 0.00 | 800               |
|                                                                                                    | •                                        | 20年秋 | 高等职业技术教育学费         | 3,500.00 | 0.00 | 0.00            | 0.00 | 3500              |
|                                                                                                    | 2                                        | 20年秋 | 海峡学校住宿费            | 800.008  | 0.00 | 0.00            | 0.00 | 800               |
|                                                                                                    | 2                                        | 21年秋 | 书本资料署              | 400.00   | 0.00 | 0.00            | 0.00 | 400               |
|                                                                                                    | •                                        | 21年秋 | 高等职业技术教育学费         | 3,500.00 | 0.00 | 0.00            | 0.00 | 3500              |

2. 选择支付银行(中国银行),选择支付方式(中国银行),核对个人信息 (如有错误,请联系老师更正后再进行缴费),核对无误后点击支付,扫描二维 码或者银行卡进行支付即可,缴费完成后可点击缴费信息查询查看缴费状态。

| 统一支付平台     | ·三 C 学生缴费 系统管理             |        |        | x 🖀 🔗 - |
|------------|----------------------------|--------|--------|---------|
| ▶ 学费缴费     | 1                          | 2      | 3      | 4       |
| L 微款识别码查询  | 选择缴费项目                     | 选择缴费渠道 | 选择支付方式 | 核实个人信息  |
| (2) 微悲信息宣询 | <b>I I I I I I I I I I</b> |        |        |         |
|            |                            |        |        |         |
|            |                            |        |        |         |
|            |                            |        |        |         |
|            |                            |        |        |         |
|            |                            |        |        |         |

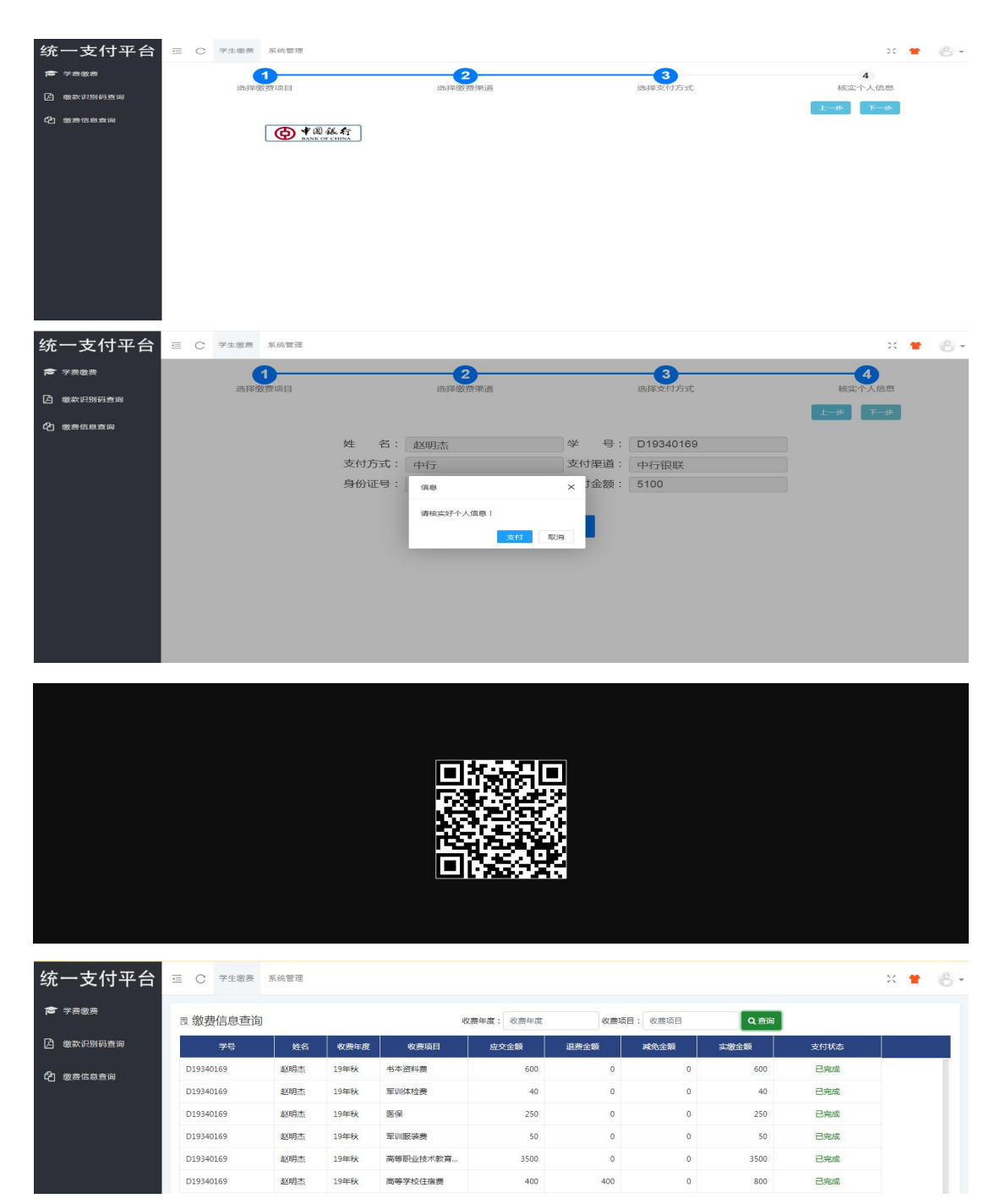

(三)查询电子票(在缴款完成3-5日后方可查询电子票据)。

查询方式:点击缴款识别码查询,复制缴款识别码,点击统一支付平台,跳转到 安徽财政电子票据公共服务平台,点击缴款码查验,粘贴缴款识别码,输入验证 码,点击查验。

| 技术         少年9         化用用         化用用         化用用         日         日 <th< th=""></th<> |
|----------------------------------------------------------------------------------------------------|
| 契問問題         340321199072         214年秋         2021-08-24 1126-31         考生評評書         2021/08/20000001         1400002100030231883         0.1         交開始出           実問問題         340321199072         21年秋         2021-08-24 1126-31         WillKit2m         2021/08/200000001         3400002100030231883         0.1         交開始出           実問問題         340321199072         21年秋         2021-08-24 1126-31         WillKit2m         2021/08/200000001         3400002100030231883         0.1         交開後出           実問問題         340321199072         21年秋         2021-08-24 1126-31         WillKit2m         2021/08/200000001         3400002100030231883         0.1         交開後出                                                                                                    |
| 対面面         3403211993072         214年秋         2021.08-24112631         單U條件性面         2021084200000001         340002100302318834         0.1         多期先回           如周期         340321193072         21年秋         2021.08-24112633         單U關係面         2021084200000001         340002100302318834         0.1         緊痛的面                                                                                                    |
| 刘圆刻 3403211993072 21年秋 2021-06-2411:26:31 军训服装费 20210824000000001 34000021000302319834 0.1 交易完成                                                                                                    |
|                                                                                                    |
| 刘国国 3403211993072 21年秋 2021-08-24 11:26:31 商等即业技术款 20210824000000001 34000021000302319821 0.1 交易完成                                                                                                    |
| 交別問題 3403211993072 21年秋 2021-08-2411:26:31 商等学校住指费 2021082400000001 34000021000302319821 0.1 交易完成                                                                                                    |

|      | 欢迎来到, 安         | 微财政电子票据公共服务平台                           |                       |                |                               |          |     |
|------|-----------------|-----------------------------------------|-----------------------|----------------|-------------------------------|----------|-----|
|      |                 | 安徽财政电子                                  | 裏据公共                  | も服务平           | 台                             |          |     |
| 1000 |                 |                                         |                       |                |                               |          |     |
|      |                 | 电子票号查                                   | \$\$ C \$\$\$\$65.6\$ | 处罚决定书号直题<br>   | \$  常见问题   操作说                | 明 查喻结果说明 | 150 |
|      |                 |                                         |                       | 见才正            | 7由子曹据查验                       |          |     |
|      |                 | (?) 常见问题                                |                       |                |                               |          |     |
|      |                 |                                         |                       | 鐵款發 : 34000021 | 000302319821                  |          |     |
|      |                 | [] 黛 操作说明                               |                       | 验证码: 7AK7      | 1. 1.AK7.                     |          |     |
|      |                 |                                         | _                     |                |                               |          |     |
|      |                 |                                         |                       | 血验             | ME III                        |          |     |
|      |                 |                                         |                       |                |                               |          |     |
|      |                 |                                         |                       |                |                               |          |     |
|      |                 | ティー                                     |                       |                |                               |          |     |
|      |                 | 14                                      |                       |                |                               |          |     |
|      |                 |                                         |                       | N. 101 115     |                               |          |     |
|      |                 | 安徽省行政                                   | 事业学行                  | 美藏者 并外         | 政票据(电子)                       |          |     |
|      |                 | 24040120                                | Ny a                  | 老部 监 副         | 00000215                      |          |     |
|      | 交款人統一<br>交款人, 刘 | 社会信用代码:                                 |                       |                | 校验码: 8cf0fe<br>开非日期:2021-08-3 |          |     |
|      | 項目編码            | 項目名作                                    | 単位                    | 数量 利           | :准 金額 (元)                     | 春注       |     |
|      | 20016           | 代出代码和过度                                 | 75                    |                | 0.10                          |          |     |
|      | 20013           | 代收军训服装费                                 | -                     |                | 0.10                          |          |     |
|      |                 | T T D C T D T D D D D D D D D D D D D D |                       |                |                               |          |     |
|      |                 |                                         |                       |                |                               |          |     |
|      | A# 44           |                                         |                       |                | (1.2) 0.30                    |          |     |
|      |                 | 鐵款                                      | 识别码: 34000            | 0021000302319  | 834                           |          |     |
|      | # 1             | 和出版职业社大                                 |                       |                |                               |          |     |
|      | 12 12           | 12340000799839308X                      |                       |                |                               |          |     |
|      |                 | 发票专用章                                   |                       |                |                               |          |     |
|      | 收款单位(           | *):安徽新闻出版职业技术学                          | 院                     | 复核人            | ·: 收款人                        | 09802    |     |
|      |                 |                                         |                       |                |                               |          |     |

温馨提示:

我校未委托任何社会培训机构、中介组织和个人开展缴费工作,学生须按照以上缴费方式进行缴费。如有疑问可咨询财务韦老师,电话:0551-63838937。